MyPBX

# Hotel Module User Manual

(English Version)

Yeastar Technology Co., Ltd.

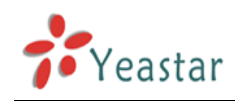

## Table of Contents

| Pai | rt 1 How To Activate MyPBX Hotel Module |
|-----|-----------------------------------------|
| 1   | Activate MyPBX Hotel Module ······ 3    |
| 2   | MyPBX Hotel Settings ······ 5           |
| Pai | rt 2 How to use Hotel Module ······ 6   |
| 1   | Introduction ······ 6                   |
| 2   | Managing Hotel Module ······ 7          |
|     | 2.1 Log in Hotel Module Web GUI ······7 |
|     | 2.2 Hotel Settings and Management       |
|     | 2.2.1 Room Management ·····8            |
|     | 2.2.2 Room List12                       |
|     | 2.2.3 Group List                        |
|     | 2.2.4 Booking List19                    |
|     | 2.2.5 Mini Bar20                        |
|     | 2.2.6 Customers List21                  |
|     | 2.2.7 Wake-up Call                      |
|     | 2.2.8 General Settings ·····23          |
|     | 2.2.9 Rate Settings25                   |
|     | 2.2.10 Billing Report28                 |
|     | 2.2.11 Password Settings                |
|     |                                         |

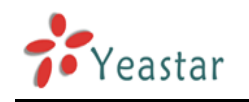

# Part 1 How To Activate MyPBX

## **Hotel Module**

## **1** Activate MyPBX Hotel Module

To activate Hotel Module, you should provide your MyPBX LAN MAC address. You can find it on the motherboard or the enclosure of MyPBX. Here is a screenshot of a MAC address:

| IP                                                                                | PB          | X                   |
|-----------------------------------------------------------------------------------|-------------|---------------------|
| Input Rating: 100-240V AC<br>1.5A MAX 50-60Hz                                     | SN:         | S/N P300V1312200337 |
| Complies with FCC Part 68 Rules                                                   | WAN<br>MAC: | MAC F48549050405    |
| IP Address:192.168.5.150<br>User Name:admin<br>Password:password<br>Made in China | LAN<br>MAC; | MAC F48549050404    |

Figure 1

Notes:

- 1. Hotel Module is available only on MyPBX U100/U200/U300/U5XX series now.
- 2. LAN MAC is the key to get a license.

Please contact the reseller/dealer from whom you got the MyPBX to purchase activation license.

Below is the steps to activate the Hotel Module:

Step 1. Click "Addons" to switch to the addon activation page.

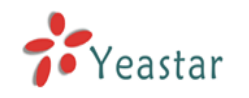

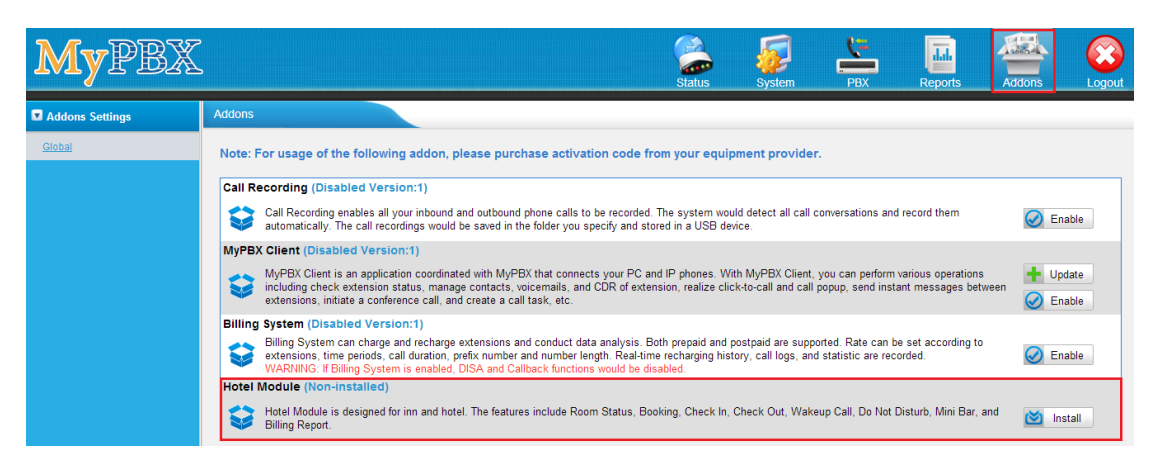

### Figure 2

Step 2. Click "Install" and enter the activation code you purchased, then click "Active".

| Install Hotel Module                                 |                 | х |  |  |  |
|------------------------------------------------------|-----------------|---|--|--|--|
| Active Code: HMTEST-4517174C4C7E7EFCFC6262EEEE76761B |                 |   |  |  |  |
|                                                      | Active X Cancel |   |  |  |  |

### Figure 3

Step 3. After you click "Active", MyPBX will pop up a reboot tag. Click "Reboot now", the activation will take effect after the MyPBX reboots.

Notes:

- Activation is irreversible in MyPBX even if you do a factory reset on MyPBX. After you activate Hotel Module on your MyPBX, you can't uninstall it. But you can disable it.
- 2. You can't install the activation code on another MyPBX.

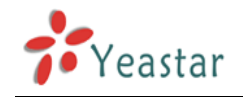

## 2 MyPBX Hotel Settings

You can disable/enable after it is activated successfully.

| Hotel | Module (Enabled Version:1)                                                                                                    |           |
|-------|----------------------------------------------------------------------------------------------------|-----------|
| S     | Hotel Module is designed for inn and hotel. The features include Room Status, Booking, Check In, Check Out, Wakeup Call, Do Not Disturb, Mini Bar, and Billing Report. | 🚫 Disable |

### Figure 4

### Disable Hotel Module

You can click "Disable" to disable Hotel Module temporarily.

Click "Disable", MyPBX will pop up the window below, and then click "OK" to disable it.

| Message from webpage              | ×               |
|-----------------------------------|-----------------|
| Are you sure to disable the addor | n?-Hotel Module |
| ОК                                | Cancel          |

Figure 5

### **Enable Hotel Module**

If you have disabled MyPBX Hotel Module, you can enable it again by clicking "Enable".

|         |                                                        |                                         |                                      | -              |                 | -           |          |
|---------|--------------------------------------------------------|-----------------------------------------|--------------------------------------|----------------|-----------------|-------------|----------|
| Hotel I | Module (Disabled Version:1)                            |                                         |                                      |                |                 |             |          |
| Ş       | Hotel Module is designed for inn ar<br>Billing Report. | nd hotel. The features include Room Sta | tus, Booking, Check In, Check Out, W | akeup Call, Do | Not Disturb, Mi | ni Bar, and | O Enable |

Figure 6

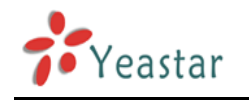

## Part 2 How to use Hotel Module

## **1** Introduction

Developed to meet growing needs of small and medium size hotels, MyPBX Hotel Module integrates rich IP-PBX features with professional hospitality features. Run your hotel with MyPBX Hotel module to achieve higher productivity and greater profitability.

Hotel Module empowers MyPBX users to intuitively manage the booking and check-in and check-out of customers, check status of each room, offer mini-bar service, and run personalized billing reports, and more daily operational tasks in hotels and other hospitality environments. Improve business productivity and enhance guest experience with the powerful and affordable add-on. Navigate through the Web GUI, an orderly hotel and a systematic control of the operations are within grasp.

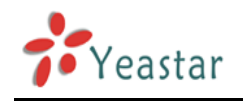

## 2 Managing Hotel Module

### 2.1 Log in Hotel Module Web GUI

After installation, you can log in MyPBX Hotel Module Web GUI. The default username and password is hotel/password.

| MyPBX | MyPBX Configuration Panel User Name:  bit is notel User Name:  bit is notel User Name:  bit is notel User Name: bit is notel User Name: bit is notel U |
|-------|----------------------------------------------------------------------------------------------------|

#### Hybrid IP PBX for Your Businesses

Copyright © 2006-2013 Yeastar Technology Co., Ltd. All Rights Reserved.

### Figure 7

Click "Login", you will enter the management portal.

| MyPBX                   |                                                                                                    | 3<br>out |
|-------------------------|----------------------------------------------------------------------------------------------------|----------|
|                         | Room List                                                                                          |          |
| Room List<br>Group List | Search Condition Name: Room: Group:                                                                |          |
| Booking List            | + Check In + Booking X Check Out X Check Out By Group 😰 Room Move + Extend Stay Show: 0-0 View: 15 | •        |
| Room Management         | No Room Defined                                                                                    |          |
| Mini Bar                | Busy: 0 Free: 0 Total: 0 < <prev next="">&gt; Page : 0 / 0 Got</prev>                              | 0        |
| Customers List          |                                                                                                    |          |
| General Settings        |                                                                                                    |          |
| Rate Settings           |                                                                                                    |          |
| Billing Report          |                                                                                                    |          |
| Password Settings       |                                                                                                    |          |
|                         |                                                                                                    |          |
|                         |                                                                                                    |          |
|                         |                                                                                                    |          |
| × [                     | M                                                                                                  | •        |

### Figure 8

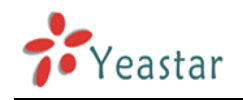

### 2.2 Hotel Settings and Management

### 2.2.1 Room Management

In this page, you can create/edit/delete room(s). And also, you can search room using room name, extension number or extension module.

### **Create Room Types**

Before you create a room, you should create the room type first.

Click "*Models Management*", you will enter another page to configure room type.

| MyPBX                                                     |                                                                                                    |
|-----------------------------------------------------------|----------------------------------------------------------------------------------------------------|
| Room List<br>Group List                                   | Room Management       Models Management       Search Condition       Room Name     Extension:         Model |
| Booking List           Room Management           Mini Bar | Add Room Call Add Bulk Rooms Edit the Selected Rooms Roene Defined                                          |
| Customers List<br>Wake-up Call<br>General Settings        | Total: 0 Show: 0-0                                                                                          |
| Rate Settings<br>Billing Report                           |                                                                                                    |
| Password Settings                                         |                                                                                                    |
|                                                           |                                                                                                    |

Figure 9

Click the button "Add Model" to add a new room type.

| MyPBX                             |                      |        |               |   | Logout                 |   |
|-----------------------------------|----------------------|--------|---------------|---|------------------------|---|
|                                   | Models Management    |        |               |   |                        |   |
| Room List                         | + Add Model Add Grou | ıp     |               | x | Go Back to Room Manage |   |
| Group List<br>Booking List        | Standard             | Model: | Deluxe Room   | 2 | ×                      |   |
| Room Management                   | Superior             | VAT:   | 5.00          |   | ×                      | Е |
| Mini Bar<br>Customers List        |                      |        | Save X Cancel |   |                        |   |
| Wake-up Call                      |                      |        |               |   |                        |   |
| General Settings<br>Rate Settings |                      |        |               |   |                        |   |
| Billing Report                    |                      |        |               |   |                        |   |
| Password Settings                 |                      |        |               |   |                        |   |
|                                   |                      |        |               |   |                        |   |
|                                   |                      |        |               |   |                        |   |
| <                                 |                      |        | m             |   |                        | ۲ |

Figure 10

Model: Room type name

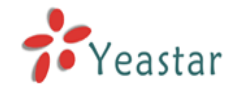

Price: room type price

VAT: Value Added Tax

### After creating the room type, you can also edit or delete it.

| MyPBX             |                   |        |       |                        |
|-------------------|-------------------|--------|-------|------------------------|
| N                 | lodels Management |        |       |                        |
| Room List         | + Add Model       |        |       | Go Back to Room Manage |
| Group List        | Model             | Price  | VAT   |                        |
| Booking List      | Standard Room     | 200.00 | 5.00  |                        |
| Room Management   | Superior Room     | 300.00 | 5.00  |                        |
|                   | Deluxe Room       | 400.00 | 5.00  |                        |
| Mini Bar          | Business Room     | 500.00 | 20.00 |                        |
| Customers List    | Executive Room    | 600.00 | 20.00 |                        |
| Wake-up Call      |                   |        |       | edit delete            |
| General Settings  |                   |        |       |                        |
| Rate Settings     |                   |        |       |                        |
| Billing Report    |                   |        |       |                        |
| Password Settings |                   |        |       |                        |
|                   |                   |        |       |                        |
|                   |                   |        |       |                        |
|                   |                   |        |       |                        |
|                   |                   |        |       |                        |
|                   |                   |        |       |                        |

Figure 11

### Edit room type

 $\operatorname{Click}$  to edit the room type.

### **Delete room type**

Click to delete the room type.

"Room Management" -> "Add Room"

### Add Room

| MyPBX                                                                                                    |                                                                                                    |    |
|----------------------------------------------------------------------------------------------------|----------------------------------------------------------------------------------------------------|----|
|                                                                                                    | Room Management Apply Change                                                                                                    | es |
| Room List<br>Group List<br>Booking List<br>Room Management<br>Mini Bar<br>Customers List<br>Wake-up Call<br>General Settings<br>Rate Settings<br>Billing Report<br>Password Settings | Models Management  Search Condition  Room Name Room Name Room Name Room 301  Extension: 301  Model: Standard Room Model: Standard Room Total: 0 Show: 0-0 |    |
| 1                                                                                                    |                                                                                                    | Þ  |

Figure 12

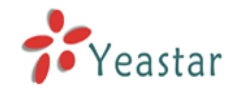

Room Name: Set the room name

*Extension:* Choose the extension number which will be used in this room *Module:* Choose the room type

### Add Bulk Rooms

"Room Management" -> "Add Bulk Room"

| MyPBX                                                                    | ,<br>,                                                                     |                                                                                                    |                                 |
|--------------------------------------------------------------------------|----------------------------------------------------------------------------|----------------------------------------------------------------------------------------------------|---------------------------------|
| Room List                                                                | Room Management  Models Management Search Condition                        | Add Bulk Rooms X                                                                                                    |                                 |
| Booking List Room Management Mini Bar Customers List Wake-up Call        | Room Name<br>Add Room Add Bulk Rooms Room Name Room 301 Total: 1 Show: 1-1 | Create: 5<br>rooms starting from : Room + 401<br>Room Model Superior Room •<br>extensions starting from 401 •<br>Tip: After pressing the 'Save' button, you may use the 'Edit the Selected Rooms' button to modify the model for<br>these rooms. | <prev 1="" n<="" pre=""></prev> |
| General Settings<br>Rate Settings<br>Billing Report<br>Password Settings | · ·                                                                        |                                                                                                    |                                 |
|                                                                          |                                                                            |                                                                                                    |                                 |

Figure 13

Create: the number of room you want to create
Rooms starting from: the format is prefix+suffix.
Room Model: choose the room type
Extensions starting from: set the extension number which will be used in these rooms

### **Edit the Selected Rooms**

### "Room Management" -> "Edit the Selected Rooms"

After selecting the rooms which you want to edit, click "*Edit the Selected Rooms*", you can modify the room type.

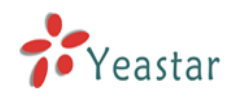

| MyPBX             |                                                                                    | Logour          |
|-------------------|------------------------------------------------------------------------------------|-----------------|
|                   | Room Management                                                                    |                 |
| Room List         | Models Management                                                                  |                 |
| Group List        | Search Condition                                                                   |                 |
| Booking List      | Room Name: Extension: Model:                                                       |                 |
| Room Management   | 📲 Add Room  🝸 Add Bulk Rooms 📈 Edit the Selected Rooms 🔀 Delete The Selected Rooms |                 |
| Mini Bar          | Room Name Extension Room Model                                                     |                 |
| Customers List    | Edit the Selected Rooms X                                                          |                 |
| Wake-up Call      | Room Model: Standard Room                                                          |                 |
| General Settings  | R Standard Room                                                                    |                 |
| Rate Settings     | Roomaus 403 Deluxe Room Superior Room                                              |                 |
| Billing Report    | Room404 404 Executive Room Superior Room                                           |                 |
| Password Settings |                                                                                    |                 |
|                   | Total: 6 Show: T-6                                                                 | < Prev 1 Next > |
|                   |                                                                                    |                 |
|                   |                                                                                    |                 |
|                   |                                                                                    |                 |
| 4                 | m                                                                                  |                 |

Figure 14

### Edit room

Click to edit the room.

After clicking , you can modify the room type.

| MyPBX             |                                                                                                    | Logout          |
|-------------------|----------------------------------------------------------------------------------------------------|-----------------|
|                   | Room Management                                                                                                    |                 |
| Room List         | Models Management                                                                                                    |                 |
| Group List        | Search Condition                                                                                                    |                 |
| Booking List      | Room Name: Extension: Model: Search                                                                                                    |                 |
| Room Management   | 🕂 Add Room  🝸 Add Bulk Rooms 📝 Edit the Selected Rooms 🛛 🛪 Delete The Selected Rooms                                                                                                    |                 |
| Mini Bar          | Room Name Extension Room Model                                                                                                    |                 |
| Customers List    | Room301 301 Standard Room                                                                                                    |                 |
| Wake-up Call      | Edit Room: Room301 X                                                                                                    |                 |
| General Settings  | Room Name: Room301                                                                                                    |                 |
| Rate Settings     | Extension: 301 V                                                                                                    |                 |
| Billing Report    |                                                                                                    |                 |
| Password Settings | Total: 6 Show: 1-6 Bulues Room Bulues Room | < Prev 1 Next > |
|                   | Executive Room                                                                                                    |                 |
|                   |                                                                                                    |                 |
|                   | "                                                                                                    | ,               |

Figure 15

### **Delete the Selected Rooms**

### "Room Management" -> "Delete the Selected Rooms"

After selecting the rooms which you want to delete, click "Delete the selected Rooms", you can delete the selected rooms.

### **Delete Room**

www.yeastar.com

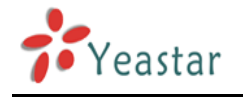

Click to delete the room.

### Search Rooms

### "Room Management" -> "Search Condition"

You can search the created rooms according to "Room Name", "Extension", and "Model".

| MyPBZ            | Ĩ                  |                         |                           |                       |               |
|------------------|--------------------|-------------------------|---------------------------|-----------------------|---------------|
|                  | Room Managemen     | t                       |                           |                       |               |
| oom List         | Models Managem     | nent                    |                           |                       |               |
| roup List        | Search Condition   |                         |                           |                       |               |
| poking List      |                    | Room Name:              | Extension:                | Nodel: 💽 🔍 Search     |               |
| oom Management   | + Add Room         | + Add Bulk Rooms / Edit | the Selected Rooms X Dele | te The Selected Rooms |               |
| ni Bar           |                    | Room Name               | Extension                 | Room Model            |               |
| stomers List     | V                  | Room301                 | 301                       | Standard Room         |               |
| ake-up Call      |                    | Room401                 | 401                       | Superior Room         |               |
| neral Settings   | V                  | Room402                 | 402                       | Superior Room         |               |
|                  |                    | Room403                 | 403                       | Superior Room         |               |
| ate Settings     |                    | Room404                 | 404                       | Superior Room         |               |
| lling Report     |                    | Room405                 | 405                       | Superior Room         |               |
| assword Settings | Total: 6 Show: 1-6 | i                       |                           |                       | < David Marit |
|                  |                    |                         |                           |                       | < Prev I Next |
|                  |                    |                         |                           |                       |               |
|                  |                    |                         |                           |                       |               |
|                  |                    |                         |                           |                       |               |
|                  |                    |                         |                           |                       |               |

Figure 16

### 2.2.2 Room List

In this page, you can check room status and operate check-in/check-out/booking/group check-out/room move/ extend stay, etc.

### Check In

This button is used to check in a customer. When there is a customer, just select an unused room, click "*Check In*" and input the customer's information in pop-up window. "*Room List*" -> "*Check In*"

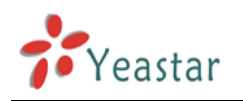

| MyPBX             |           |      |                       |                   |                         |                      |                  |
|-------------------|-----------|------|-----------------------|-------------------|-------------------------|----------------------|------------------|
|                   | Room List |      |                       |                   |                         |                      |                  |
| Room List         |           |      | _                     |                   |                         | – Search Condition – |                  |
| Group List        | Name:     |      | F                     | Check In          |                         | _                    |                  |
| Booking List      | - Chack   | da 📕 | Booking               | Room Name:        | Room204 -               |                      |                  |
| Room Management   | CHECK     |      | Dooking               | Checkin Date:     | 2013-07-02 10:35        | Checkout Date:       | 2013-07-04 10:29 |
| Mini Bar          |           | Name | Free                  | Last Name:        | Zhao                    | Country:             | China            |
|                   |           |      | ×                     | First Name:       | Jerry                   | City:                | XiaMen           |
| Customers List    |           |      | <ul> <li>✓</li> </ul> |                   | ●Male ○Female           | _                    |                  |
| Wake-up Call      |           |      | _ ✓                   | Certificate Type: | Passport •              | Phone:               | 865925503301     |
| General Settings  |           |      | 1                     | Certificate ID:   | 20130702001             | Mobile:              | 8615812345678    |
| Rate Settings     |           |      | 1                     | Email:            | jerry@yeastar.com       | Fax:                 | 866925503309     |
| Billing Report    |           |      | 1                     | Address:          | Xiamen City, Fujian Pro | vince, China         |                  |
| Password Settings |           |      | Ľ                     |                   | 🗸 Save                  | 🔀 Cancel             |                  |
|                   |           |      | . √L                  | W R0              | um505                   |                      | Standard Room    |
|                   |           |      | 1                     | V Ro              | om304                   | a 304                | Standard Room    |
|                   |           |      | 1                     | V Ro              | om305                   | 305                  | Standard Room    |
|                   |           |      | 1                     | V Ro              | om401                   | Ø 401                | Superior Room    |
|                   |           |      |                       | n Do              |                         | · · · · ·            | Quantian Doom    |

### Figure 17

After selecting a room, click "*Check In*" button. In the pop-up window, input the information of the customer.

Checkin Date: the time when the customer is checked in

Last Name: the last name of the customer

First Name: the first name of the customer

Checkout Date: the time when the customer will check out

Country: the country where the customer is from

*City:* the city where the customer is from

*Male/Female:* the gender of the customer

Certificate Type: the type of the customer's certificate, including ID card and passport

Certificate ID: the certificate number

*Email:* the customer's email address

Phone: the customer's phone number

Mobile: the customer's mobile number

Fax: the customer's fax number

Address: the customer's address

After check-in, you can see room 204 is not free now.

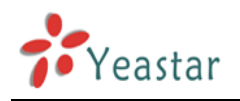

| MyPBX             |           |            |          |           |            |             |                   |               |          |                  | Logout                     |
|-------------------|-----------|------------|----------|-----------|------------|-------------|-------------------|---------------|----------|------------------|----------------------------|
|                   | Room List |            |          |           |            |             |                   |               |          |                  |                            |
| Room List         |           |            |          |           |            |             | - Search Conditio | n             |          |                  |                            |
| Group List        | Name:     |            | Room     |           | Group:     | •           | Clean:            | ▼ Free:       | ••••     | Model:           | <ul> <li>Search</li> </ul> |
| Booking List      | + Chec    | k In 🕂 Bo  | oking 🔰  | Check Out | 👗 Check Ou | ut By Group | 😭 Room Move       | + Extend Stay |          |                  | Show: 1-20 View: 15 -      |
| Room Management   |           | Name       | Free     | Clean     | Room Name  | Group       | Extension         | Model         | DND      | Date From        | Date To                    |
| Mini Bar          |           |            | ×        | ¥         | Room201    |             | ar 201            | Business Room | ×        |                  | -                          |
| Customers List    |           |            | <b>V</b> | ¥         | Room202    |             | 202               | Business Room | ×        | -                |                            |
| Wake-up Call      |           |            | ×        | 1         | Room203    |             | 203               | Business Room | ×        | -                |                            |
| General Settings  |           | Jerry Zhao | ×        | ×         | Room204    |             | 204               | Business Room | ×        | 2013-07-02 10:35 | 2013-07-04 10:29           |
| Rate Settings     |           |            | 1        | 1         | Room205    |             | 205               | Business Room | ×        | -                | -                          |
| Billing Report    |           |            | ×        | 1         | Room301    |             | a 301             | Standard Room | ×        | -                | -                          |
| Password Settings |           |            | ×        | 1         | Room302    |             | ar 302            | Standard Room | ×        | -                | -                          |
|                   |           |            | ×        | 1         | Room303    |             | Ø 303             | Standard Room | ×        | -                | -                          |
|                   |           |            | 1        | 1         | Room304    | -           | ar 304            | Standard Room | ×        | -                |                            |
|                   |           |            | ×        | ¥         | Room305    |             | 27 305            | Standard Room | ×        | -                |                            |
|                   |           |            | 1        | 1         | Room401    |             | a 401             | Superior Room | ×        | -                | -                          |
|                   | -         |            |          | ~#        | Doom/02    |             | · · · · ·         | Superior Deam | <b>•</b> |                  |                            |

Figure 18

### Booking

"Booking" is used for booking a room. If a customer want to book a room, select an unused room, click "Booking", and input the customer's information in pop-up window. "Room List" -> "Booking"

| MyPBX             |           |             |      |                  |                             |                           |                       |          | Logout                     |
|-------------------|-----------|-------------|------|------------------|-----------------------------|---------------------------|-----------------------|----------|----------------------------|
|                   | Room List |             |      |                  |                             |                           |                       |          |                            |
| Room List         |           |             |      |                  |                             | Search Condition          |                       |          |                            |
| Group List        | Name:     |             | Roo  | Booking          |                             |                           |                       | х        | <ul> <li>Search</li> </ul> |
| Booking List      | - Chas    | u la 📕 Rea  | line | Mode             | I: Standard Room            | •                         |                       |          |                            |
| Room Management   | - Chec    | K III T BOO | King | Checkin Date     | 2013-07-05 11:15            | Checkout Date             | 2013-07-06 11:15      |          | Show: 1-20 View: 15        |
| Mini Bar          |           | Name        |      | Last Name        | e: Chen                     | Country                   | China                 | riom     | Date To                    |
| Customers List    |           |             | 1    | First Name       | Jason     Molo      Formula | City                      | XiaMen                |          |                            |
| Wake-up Call      |           |             | -    | Certificate Type | e: Passport                 | <ul> <li>Phone</li> </ul> | 865925503301          |          |                            |
| General Settings  |           | Jerry Zhao  | ×    | Certificate IE   | 20130705002                 | Mobile                    | 8615887654321         | 02 10:35 | 2013-07-04 10:29           |
| Rate Settings     |           |             | 1    | Emai             | l: jason@yeastar.com        | Fax                       | 865925503309          | ]        |                            |
| Pilling Deport    |           |             | 1    | Address          | Xiamen City Fujian Pro      | ovince China              |                       | _        |                            |
| Binning Report    |           |             | - 2  |                  |                             |                           | ////_//////////////// | _        |                            |
| Password Settings |           |             |      |                  | ✓ Save                      | X Cancel                  |                       |          |                            |
|                   |           |             | -    | Paami            | 304                         | Standa                    | ard Room              |          |                            |
|                   |           |             | 1    | - Room           | 305                         | ⇒ 304 Otanda              | and Poom              |          |                            |
|                   |           | 24          | *    | Room.            | 101                         | 305 Standa                | iar Poom              |          |                            |
|                   |           |             |      | - Room           | (0)                         |                           | ar Doom               |          |                            |

### Figure 19

Click "Booking" button and in the pop-up window, input the customer's information. Model: the type of the room that the customer wants to book Checkin Date: the time when the customer will check in Last Name: the last name of the customer First Name: the first name of the customer Checkout Date: the time when the customer will check out Country: the country where the customer is from City: the city where the customer is from

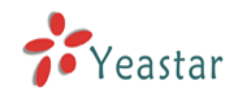

Male/Female: the gender of the customer Certificate Type: the type of the customer's certificate, including ID card and passport Certificate ID: the certificate number Email: the customer's email address Phone: the customer's phone number Mobile: the customer's mobile number Fax: the customer's fax number Address: the customer's address

### **Check Out**

"Room List" -> "Check Out"

This button is used to check out a customer. Select the customer who want to check out, click "Check Out", and input the date and other service in pop-up window.

| MyPBX             |           |            |        |           |                |                |                  |               |    |             | Logout                     |
|-------------------|-----------|------------|--------|-----------|----------------|----------------|------------------|---------------|----|-------------|----------------------------|
|                   | Room List |            |        |           |                |                |                  |               |    |             |                            |
| Room List         |           |            |        |           |                |                | - Search Conditi | on            |    |             |                            |
| Group List        | Name:     |            | Room   | n -       | Group:         |                | Clean:           | ▼ Free:       |    | Model:      | <ul> <li>Search</li> </ul> |
| Booking List      | - Chec    | k In 📕 Bo  | okina  | K Check O | ut 🚿 Check Out | By Group       | 😵 Room Move      | Extend Stav   |    |             | Chow 1.20 View 15          |
| Room Management   |           | Name       | Fre Ch | ock Out   |                | -,             |                  |               |    | x le From   | Date To                    |
| Mini Bar          |           |            | × _    |           |                |                |                  |               |    |             |                            |
| Customers List    |           |            | ~      |           | Roo            | m: Room204     |                  |               |    |             |                            |
| Wake-up Call      |           |            | ~      |           | Da             | te: 2013-07-04 | 10:29            |               |    |             |                            |
| General Settings  |           | Jerry Zhao | >      |           | Sum Oth        | er: 12         | maii             |               |    | 07-02 10:35 | 2013-07-04 10:29           |
| Rate Settings     |           |            | ~      |           | Commo          | Coca-cola      |                  |               |    | -           |                            |
| Billing Report    |           |            | ~      |           | Comme          |                |                  |               | 1. |             |                            |
| Password Settings |           |            | ~      |           |                | ✓ Save         | X Cancel         |               |    |             |                            |
|                   |           |            | -      | ~         |                |                |                  | ounuarariooni |    |             | -                          |
|                   |           |            | ×      | 1         | Room304        |                | 27 304           | Standard Room | ×  |             |                            |
|                   |           |            | 1      | 1         | Room305        |                | 27 305           | Standard Room | ×  |             |                            |
|                   |           |            | 1      | 1         | Room401        |                | a 401            | Superior Room | ×  |             |                            |
| < [               |           |            |        |           | Deem402        |                | · ···            | Quantian Doom | ×  |             |                            |

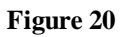

After selecting the room, click "Check Out". **Date:** the time when the customer is checked out **Send by email:** whether send the information to the customer email or not **Sum other:** other expense except call charges and mini bar charges **Comments:** add details about the expenses

After "Check Out", the "Clean" status will be changed to X.

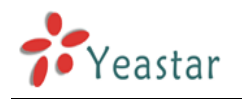

| MyPBX                  | ,        |         |         |             |               |         |                                                                                                    |               |        |           | Logou         |
|------------------------|----------|---------|---------|-------------|---------------|---------|----------------------------------------------------------------------------------------------------|---------------|--------|-----------|---------------|
|                        | Room Lis | t       |         |             |               |         |                                                                                                    |               |        |           |               |
| Room List              |          |         |         | _           |               |         |                                                                                                    |               |        |           |               |
| Group List             |          |         |         | T           | otal: 1212.00 | liew    |                                                                                                    |               |        |           |               |
| Booking List           |          |         |         |             |               | s       | earch Condition                                                                                                 |               |        |           |               |
| Room Management        | Name     |         | Ro      | om:         | Group:        | CI      | ean:                                                                                                    | ▼ Free: ▼     | Model: |           | C Search      |
| Mini Bar               | 🕂 Che    | ck In 📑 | Booking | 📉 Check Out | K Check Out B | y Group | Room Move                                                                                                    | Extend Stay   |        | Show: 1-2 | 20 View: 15 💌 |
| Customers List         |          | Name    | Free    | Clean       | Room Name     | Group   | Extension                                                                                                    | Model         | DND    | Date From | Date To       |
| Wake-up Call           |          |         | ×       | ✓           | Room201       |         | 201                                                                                                    | Business Room | ×      | -         |               |
| General Settings       |          |         | ×       | ✓           | Room202       |         | 202                                                                                                    | Business Room | ×      | -         |               |
| Rate Settings          |          | -       | 1       | ×           | Room203       | -       | a 203                                                                                                    | Business Room | ×      | -         | -             |
| Rilling Report         |          | -       | 1       | ×           | Room204       | -       | 204                                                                                                    | Business Room | ×      | -         | -             |
| Distance of Conference |          |         | ×       | ×           | Room205       |         | a 205                                                                                                    | Business Room | ×      |           |               |
| Password Settings      |          |         | ×       | ×           | Room301       |         | Ø 301                                                                                                    | Standard Room | ×      | -         |               |
|                        |          |         | 1       | 1           | Room302       |         | a 302                                                                                                    | Standard Room | ×      | -         | -             |
|                        |          |         | ✓       | ×           | Room303       |         | ang 103 ang 103 ang 103 ang 103 ang 103 ang 103 ang 103 ang 103 ang 103 ang 103 ang 103 ang 103 ang 103 ang 103 | Standard Room | ×      | -         |               |
|                        |          |         | 1       | ×           | Room304       |         | a 304                                                                                                    | Standard Room | ×      | -         |               |
|                        |          |         | ×       | ✓           | Room305       |         | A 305                                                                                                    | Standard Room | ×      | -         |               |

Figure 21

### **Check Out By Group**

### "Room List" -> "Check Out By Group"

Note: if you want to check out by group, there should be at least one group.

| MyPBX             | ,<br>-    |             |       |            |              |                  |                  |               |   |                  | Logout           | ) <sup>1</sup> |
|-------------------|-----------|-------------|-------|------------|--------------|------------------|------------------|---------------|---|------------------|------------------|----------------|
|                   | Room List |             |       |            |              |                  |                  |               |   |                  |                  |                |
| Room List         |           |             |       |            |              |                  | Search Condition |               |   |                  |                  |                |
| Group List        | Name:     |             | Room  |            | Group:       | C                | lean:            | ▼ Free:       | ¥ | Model:           | Search           |                |
| Booking List      | - Chec    | k In 📥 Book | ing 3 | Check Or   | it 🗙 Check ( | Dut By Group     | Room Move        | Extend Stav   |   | 0                |                  | :              |
| Room Management   |           | Name        | Fr Ch | eck Out By | Group        | Sur by Siddp     | 1001111010       | Entone ordy   |   | x ate From       | Date To          |                |
| Mini Bar          |           |             | × -   |            | oroup        |                  |                  |               |   |                  |                  |                |
| Customers List    |           |             | ~     |            | Gr           | oup Name: Yeasta | r 💌              |               |   |                  |                  |                |
| Wake-up Call      |           | -           |       |            |              | Date: 2013-0     | (-03 11:43       |               |   |                  |                  |                |
| General Settings  |           |             | × -   |            |              |                  | y Email          |               |   |                  |                  |                |
| Rate Settings     |           | -           |       |            |              | V Save           | 🔀 Cancel         |               |   |                  | -                |                |
| Billing Report    |           | Jerry Zhao  | ×     | 1          | Room301      | Yeastar          | 27 301           | Standard Room | × | 2013-07-02 11:39 | 2013-07-03 11:39 |                |
| Password Settings |           | Jason Chen  | ×     | 1          | Room302      | Yeastar          | 2 302            | Standard Room | × | 2013-07-02 11:40 | 2013-07-03 11:40 |                |
|                   |           | Harry Hua   | ×     | 1          | Room303      | YeastarFAE       | 27 303           | Standard Room | × | 2013-07-02 11:41 | 2013-07-04 11:40 |                |
|                   |           | Myron Ye    | ×     | 1          | Room304      | YeastarFAE       | 27 304           | Standard Room | × | 2013-07-02 11:41 | 2013-07-04 11:41 |                |
|                   |           |             | 1     | 1          | Room305      |                  | 27 305           | Standard Room | × |                  |                  |                |
|                   |           |             | 1     | 1          | Room401      |                  | a 401            | Superior Room | × |                  |                  |                |
| •                 |           |             |       |            | Doom402      | m                |                  | Quantian Daam | × |                  |                  | •              |

Figure 22

Group Name: the group which will check out.

Date: the time when the group will check out.

Send by Email: whether send this information to customer's email address or not.

### **Room Move**

"Room List" -> "Room Move"

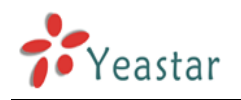

| MyPBX             |           |           |        |          |              |                  |                    |               |     |                  | Logout                     |   |
|-------------------|-----------|-----------|--------|----------|--------------|------------------|--------------------|---------------|-----|------------------|----------------------------|---|
|                   | Room List |           |        |          |              |                  |                    |               |     |                  |                            |   |
| Room List         |           |           |        |          |              |                  | - Search Conditior | ı ———         |     |                  |                            |   |
| Group List        | Name      |           | Roo    | om:      | Group:       | v                | Clean:             | ▼ Free:       | - v | Model:           | <ul> <li>Search</li> </ul> |   |
| Booking List      | + Chec    | k In 📕 B  | ookina | × Check  | Out X Check  | Out By Group     | 😤 Room Move        | Extend Stav   |     |                  | Shows 1.20 Minus 15        | : |
| Room Management   |           | Name      | Fre p  |          | out n oncon  | our by croup     |                    | Entona oray   |     | v Date From      | Date To                    |   |
| Mini Bar          |           |           | × [    | oom wove |              |                  |                    |               |     |                  |                            |   |
| Customers List    |           |           | ~      |          | Room         | Room303          |                    |               |     |                  |                            |   |
| Wake-up Call      |           |           | ~      |          | Move to Room | Room305(Standa   | ard Room)          |               |     |                  |                            |   |
| General Settings  |           |           | ~      |          | Comment      | noise in Roomso. | 5                  |               |     |                  | **                         | L |
| Rate Settings     |           |           | 🖌 🖌    |          |              |                  |                    |               |     |                  |                            |   |
| Billing Report    |           |           | ~      |          |              | 🗸 Save           | 🔀 Cancel           |               |     |                  |                            |   |
| Password Settings |           |           | 1      | ×        | Room302      |                  | ang 302 🔊          | Standard Room | ×   |                  |                            |   |
|                   |           | Harry Hua | X      | 1        | Room303      | YeastarFAE       | 27 303             | Standard Room | ×   | 2013-07-02 11:41 | 2013-07-04 11:40           |   |
|                   |           | Myron Ye  | ×      | 1        | Room304      | YeastarFAE       | 27 304             | Standard Room | ×   | 2013-07-02 11:41 | 2013-07-04 11:41           |   |
|                   |           |           | 1      | 1        | Room305      |                  | 27 305             | Standard Room | ×   |                  |                            |   |
|                   |           |           | 1      | 1        | Room401      |                  | 27 401             | Superior Room | ×   |                  |                            |   |
| •                 |           |           |        |          | Deem400      |                  | · · · ·            | Supariar Daam | ×   |                  |                            | • |

### Figure 23

After selecting the room which will be moved, click "*Room Move*". *Move to Room:* the room which the customer will be moved to. *Comments:* some comments on this movement.

### **Extend Stay**

### "Room List" -> "Extend Stay"

| MyPBX            |           |           |        |         |              |              |                   |               |          |                  | Logo                       |
|------------------|-----------|-----------|--------|---------|--------------|--------------|-------------------|---------------|----------|------------------|----------------------------|
|                  | Room List |           |        |         |              |              |                   |               |          |                  |                            |
| Room List        |           |           |        |         |              |              | Search Condition  |               |          |                  |                            |
| Group List       | Name:     |           | Roo    | m:      | Group: -     | <b>v</b>     | Clean:            | Free:         | ¥        | Model:           | <ul> <li>Search</li> </ul> |
| Booking List     | - Choo    | k la 📕 🖪  | ookina | × Charl | Out 🗶 Chacks | Out By Group | Poom Maria        | Extand Stay   |          |                  |                            |
| Room Management  | - Chec    | Name      | Eree   | Clean   | Room Name    | Group        | Extension         | Model         | DND      | Date From        | Show: 1-20 View: 15        |
| Mini Bar         |           |           |        |         |              | Group        |                   |               | <b>V</b> | Dute From        |                            |
| Customers List   |           |           | 1      | Extend  | Stay         |              |                   |               |          | X                |                            |
| Vake-up Call     |           |           | ~      |         |              | Roo          | m: Room304        |               |          |                  |                            |
| Seneral Settings |           |           | 1      |         |              | Extend to Da | te: 2013-07-05 11 | :54           |          |                  |                            |
| Rate Settings    |           |           | 1      |         |              |              | <b>NR</b> 0       |               |          |                  |                            |
| Billing Report   |           |           | 1      |         |              | V Sa         | Ve X Cance        |               |          |                  |                            |
| assword Settings |           |           | 1      | ×       | Room302      | -            | ar 302            | Standard Room | ×        |                  |                            |
|                  |           |           | 1      | ×       | Room303      |              | ang 303           | Standard Room | ×        |                  |                            |
|                  | <b>V</b>  | Myron Ye  | ×      | 1       | Room304      | YeastarFAE   | a 304 🖉           | Standard Room | X        | 2013-07-02 11:41 | 2013-07-04 11:41           |
|                  |           | Harry Hua | ×      | 1       | Room305      | YeastarFAE   | a 305             | Standard Room | ×        | 2013-07-01 19:54 | 2013-07-04 11:40           |
|                  |           |           | 1      | 1       | Room401      |              | a 401             | Superior Room | ×        |                  |                            |
|                  |           |           |        |         | Deem400      |              | · · · · ·         | Supariar Doom | × .      |                  |                            |

### Figure 24

After selecting the room which will be extended, click "*Extend Stay*". *Extend to Date:* the time when the customer will be checked out.

### **Search Rooms**

### "Room List" -> "Search Condition"

You can search rooms according to Customer's "Name", "Room" Name, "Group", "Clean"

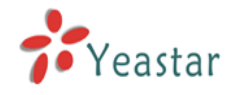

status, "Free" status, and "Model".

| MyPBX           |           |           |         |          |               |              |                  |               |     |                  | Log                 |
|-----------------|-----------|-----------|---------|----------|---------------|--------------|------------------|---------------|-----|------------------|---------------------|
|                 | Room List |           |         |          |               |              |                  |               |     |                  |                     |
| oom List        |           |           | _       |          |               |              | Search Condition |               |     |                  |                     |
| roup List       | Name:     |           | Roo     | om:      | Group: -      | •••••        | Clean:           | Free:         | - • | Model:           | Search              |
| poking List     | + Chec    | k In 🕂 E  | Booking | X Check  | : Out 📉 Check | Out By Group | 😭 Room Move      | + Extend Stay |     |                  | Show: 1-20 View: 15 |
| oom Management  |           | Name      | Free    | Clean    | Room Name     | Group        | Extension        | Model         | DND | Date From        | Date To             |
| ni Bar          |           |           | ×       | ×        | Room201       | -            | a 201            | Business Room | ×   |                  |                     |
| ustomers List   |           |           | <b></b> | <b>√</b> | Room202       |              | 202              | Business Room | ×   |                  | -                   |
| ake-up Call     |           |           | ×       | ×        | Room203       |              | 203              | Business Room | ×   |                  |                     |
| eneral Settings |           |           | <b></b> | ×        | Room204       |              | 204              | Business Room | ×   |                  | -                   |
| ate Settings    |           |           | 1       | ×        | Room205       |              | 205              | Business Room | ×   |                  | -                   |
| ling Report     |           |           | <b></b> | ×        | Room301       |              | a 301            | Standard Room | ×   |                  | -                   |
| ssword Settings |           |           | ×       | ×        | Room302       |              | a 302            | Standard Room | ×   |                  | -                   |
|                 |           |           | ×       | ×        | Room303       |              | a 303            | Standard Room | ×   |                  | -                   |
|                 |           | Myron Ye  | ×       | 1        | Room304       | YeastarFAE   | a 304            | Standard Room | ×   | 2013-07-02 11:41 | 2013-07-04 11:41    |
|                 |           | Harry Hua | ×       | ×        | Room305       | YeastarFAE   | a 305            | Standard Room | ×   | 2013-07-01 19:54 | 2013-07-04 11:40    |
|                 |           |           | 1       | 1        | Room401       |              | a 401            | Superior Room | ×   |                  |                     |
|                 |           |           |         |          | Deem402       |              | · · · ·          | Cupation Doom | ×   |                  |                     |

Figure 25

### 2.2.3 Group List

In this page, you can create/edit/delete room group.

Generally, group is used for a group of customer, such as tours. The customer in group can be checked out by group.

### Add Group

### "Group List" -> "Add Group"

| Group List   Booking List   Booking List   Manie Bar   Customers List   Wake-up Call   General Settings   Billing Report   Password Settings                                                                                                    | MyPBX                           |             |                                       |                                        |            | Logout |
|----------------------------------------------------------------------------------------------------|---------------------------------|-------------|---------------------------------------|----------------------------------------|------------|--------|
| Rom List   Crount List   Booking List   Rom Management   Mini Bar   Customers List   Wake-up Call   General Settings   Billing Report   Billing Report   Password Settings                                                                                                    |                                 | Group List  |                                       |                                        |            |        |
| Booking List     Room Management     Mini Bar     Customers List   Wake-up Call   General Settings   Billing Report     Password Settings                                                                                                    | Room List<br>Group List         | + Add Group | Members                               | Name:                                  | Room Name: | Search |
| Mini Bar   Customers List   Wake-up Call   General Settings   Billing Report   Password Settings                                                                                                    | Booking List<br>Room Management | YeastarFAE  | Room305-Room30                        | 4                                      |            |        |
| Customers List     Wake-up Call   General Settings   Billing Report   Password Settings     Valuation of the setting setting se | Mini Bar                        |             | Add Group Name Yeastar                |                                        | X          |        |
| General Settings Rate Settings Billing Report Password Settings V Save X Cancel                                                                                                    | Customers List<br>Wake-up Call  |             | Members Available Rooms               | Selected                               |            |        |
| Rate Settings       Billing Report       Password Settings       V Save       X Cancel                                                                                                    | General Settings                |             |                                       | »» Room402                             |            |        |
| Password Settings                                                                                                    | Rate Settings<br>Billing Report |             |                                       | ~~~~~~~~~~~~~~~~~~~~~~~~~~~~~~~~~~~~~~ |            |        |
| Save X Cancel                                                                                                    | Password Settings               |             | · · · · · · · · · · · · · · · · · · · |                                        | <b>~</b>   |        |
|                                                                                                    |                                 |             | Save                                  | X Cancel                               |            |        |
|                                                                                                    |                                 |             |                                       |                                        |            |        |
|                                                                                                    |                                 |             |                                       |                                        |            |        |

#### Figure 26

*Name:* group name *Available Rooms:* the rooms which can be selected in the group

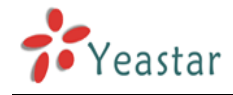

*Selected:* the rooms which have been selected in the group

### **Edit Group**

Click to edit the group.

### **Delete Group**

Click to delete the group.

### 2.2.4 Booking List

There are booking lists in this page.

If there are some customers booking room, the book list will be shown. And you can select one list to check in or cancel the booking list.

| MyPBX             |                |                     |           |               |             |            | Logout           |
|-------------------|----------------|---------------------|-----------|---------------|-------------|------------|------------------|
|                   | Booking List   |                     |           |               |             |            |                  |
| Room List         | - Check In     | K Booking Canceling |           | News          | Data Franzi | Data Ta    | O Sunt           |
| Group List        |                | Namo                | Poom Namo | Room Model    | Date From   | Date To    | Reaking Date     |
| Booking List      |                | Jason Chen          |           | Standard Room | 2013-07-05  | 2013-07-06 | 2013-07-01 19:19 |
| Room Management   |                | Jerry Zhao          | -         | Standard Room | 2013-07-07  | 2013-07-09 | 2013-07-01 22:33 |
| Mini Bar          | Total: 2 Show: | 1-2                 |           |               |             |            | < Prev 1 Next >  |
| Customers List    |                |                     |           |               |             |            |                  |
| Wake-up Call      |                |                     |           |               |             |            |                  |
| General Settings  |                |                     |           |               |             |            |                  |
| Rate Settings     |                |                     |           |               |             |            |                  |
| Billing Report    |                |                     |           |               |             |            |                  |
| Password Settings |                |                     |           |               |             |            |                  |
|                   |                |                     |           |               |             |            |                  |
|                   |                |                     |           |               |             |            |                  |
|                   |                |                     |           |               |             |            |                  |
|                   |                |                     |           |               |             |            |                  |
| •                 |                |                     |           | m             |             |            | •                |

Figure 27

### **Check In**

Check in a selected booking record.

"Booking List" -> "Check In"

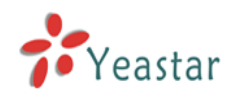

| MyPBX             |                         |                   |                         |                |               |          | Logout           |
|-------------------|-------------------------|-------------------|-------------------------|----------------|---------------|----------|------------------|
|                   | Booking List            |                   |                         |                |               |          |                  |
| Room List         | - Check In K Booking    | Canceling         |                         |                | Dela Francia  | Dete Te  |                  |
| Group List        | - Check III - Check III | ouncomig          | Name.                   |                | Date From.    | Date 10. | C Search         |
| Booking List      | Jasor                   | me Koom f         |                         | om Model       |               | Date To  | 2013-07-01 19:19 |
| Room Management   | Jerry                   | Спеск ш           |                         |                |               | -09      | 2013-07-01 22:33 |
| Mini Bar          | Total: 2 Show: 1-2      | Room Name:        | Room202(Business        | ]              |               |          | < Prev 1 Next >  |
| Customare List    |                         | Checkin Date:     | 2013-07-05              | Checkout Date: | 2013-07-06    |          |                  |
|                   |                         | Last Name:        | Chen                    | Country:       | China         |          |                  |
| wake-up Call      |                         | First Name:       | Jason                   | City:          | XiaMen        |          |                  |
| General Settings  |                         |                   | ●Male ○Female           |                |               |          |                  |
| Rate Settings     |                         | Certificate Type: | Passport •              | Phone:         | 865925503301  |          |                  |
| Billing Report    |                         | Certificate ID:   | 20130705002             | Mobile:        | 8615887654321 |          |                  |
| Password Settings |                         | Email:            | jason@yeastar.com       | Fax:           | 865925503309  |          |                  |
|                   |                         | Address:          | Xiamen City Fujian Prov | nce China      |               |          |                  |
|                   |                         |                   | 🗸 Save                  | X Cancel       |               |          |                  |
|                   |                         |                   |                         |                |               |          |                  |

Figure 28

### Canceling

"Booking List" -> "Booking Canceling" Cancel a booking record.

### 2.2.5 Mini Bar

Set commodity price and VAT in Mini Bar

"Mini Bar"

| MyPBX             | Logout 1               |
|-------------------|------------------------|
|                   | Mini Bar               |
| Room List         | Hini Bar               |
| Group List        | VAT: 5.00              |
| Booking List      | Key Name Price         |
| Room Management   | 1 Coca-cola 6.00       |
| Mini Bar          | 2 Sprite 6.00          |
| Customers List    | 3 Beer 10.00           |
| Wake-up Call      | 4 Mineral water 3.00   |
| General Settings  | 5 instant noodles 5.00 |
| Rate Settings     |                        |
| Rilling Report    | 8                      |
| Binning Report    | 9                      |
| Password Settings | 0                      |
|                   | Save X Cancel          |
|                   |                        |
|                   |                        |
| 4                 | <u>"</u>               |

### Figure 29

In above picture, 1 replaces Coca-cola; 2 replaces Sprite; 3 replaces Beer; 4 replaces Miniral Water; and 5 replaces Instant noodles. You can set 10 in mini-bar. If the customer consumes

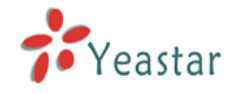

2 Coca-cola, 1 beer and 1 instant noodles, when he check out, the cleaner of the hotel can dial \*831 2 times, \*833 1 time and \*835 1 time to charge the customer. \*83 is mini-bar feature code, which can be set in "*General Settings*"

### 2.2.6 Customers List

When "Check In" or "Book" is operated, the customer's information will be saved automatically. If there is customer's information in MyPBX, when he/she is checked in again, the reception don't have to input the customer information again. In this page, the customer's information can be added/modified/deleted.

| MyPBX             |                    |           |                |          |                  |                |        |               |                         |            | Logout     | Í |
|-------------------|--------------------|-----------|----------------|----------|------------------|----------------|--------|---------------|-------------------------|------------|------------|---|
|                   | Customers List     |           |                |          |                  |                |        |               |                         |            |            |   |
| Room List         | Search Condition - |           |                |          |                  |                |        |               |                         |            |            |   |
| Group List        |                    | Last Name |                | F        | irst Name:       | 🔍 Se           | earch  |               |                         |            |            |   |
| Booking List      | Add Customor       | 🗶 Doloto  | the Selected C | uctomore |                  |                |        |               |                         |            |            | E |
| Room Management   | Add Cdstomer       | Lact Namo | Eiret Namo     | Sox      | Cortificato Tupo | Cortificato ID | City   | Mobilo        | l otal: 4               | Show:1-4   | View: 10 💌 |   |
| Mini Bar          |                    | Zhao      | Jerry          | Male     | Passport         | 20130702001    | XiaMen | 8615812345678 | jerry@yeastar.com       |            | X          |   |
| Customers List    |                    | Chen      | Jason          | Male     | Passport         | 20130705002    | XiaMen | 8615887654321 | jason@yeastar.com       | R          | ×          |   |
| Wake-up Call      |                    | Hua       | Harry          | Male     | Passport         | 20130702003    | XiaMen | 8615812345678 | jerry@yeastar.com       |            | ×          |   |
| General Settings  |                    | Ye        | Myron          | Male     | Passport         | 20130702004    | XiaMen | 8615812345678 | ye@yeastar.com          | P          | ×          |   |
| Rate Settings     |                    |           |                |          |                  |                |        |               | < <prev next=""></prev> | > Page : 1 | / 1 Goto   |   |
| Billing Report    |                    |           |                |          |                  |                |        |               |                         |            |            |   |
| Password Settings |                    |           |                |          |                  |                |        |               |                         |            |            |   |
|                   |                    |           |                |          |                  |                |        |               |                         |            |            |   |
|                   |                    |           |                |          |                  |                |        |               |                         |            |            |   |
|                   |                    |           |                |          |                  |                |        |               |                         |            |            |   |
|                   |                    |           |                |          |                  |                |        |               |                         |            |            |   |
|                   |                    |           |                |          |                  |                |        |               |                         |            |            |   |

Figure 30

### Add Customer

| MyPBX             |                    |         |                   |                          |              |              |                                                                                         |              |         | Logout     | Í |
|-------------------|--------------------|---------|-------------------|--------------------------|--------------|--------------|-----------------------------------------------------------------------------------------|--------------|---------|------------|---|
|                   | Customers List     |         |                   |                          |              |              |                                                                                         |              |         |            |   |
| Room List         | Search Condition - |         |                   |                          |              |              |                                                                                         |              |         |            |   |
| Group List        |                    | Last Na | Add Customer      |                          |              |              | x                                                                                       |              |         |            |   |
| Booking List      |                    |         | Last Name:        | Huang                    | Country:     | China        |                                                                                         |              |         |            | 8 |
| Room Management   | Add Customer       | ∧ De    | First Name:       | Catherine                | City:        | Xiamen       | T                                                                                       | otal: 4 SI   | how:1-4 | View: 10 💌 |   |
| Mini Bar          |                    | Zhao    | Cortificate Type: | Male      OFemale        | Phone        | 865925500301 | Dveasta                                                                                 | ir com       |         | X          |   |
| Customers List    |                    | Chen    | Certificate ID:   | 20130702005              | Mobile:      | 861580000000 | 2yeast                                                                                  | ar.com       |         | X          |   |
| Wake-up Call      |                    | Hua     | Email:            | catherine@yeastar.com    | Fax:         | 865925500309 | yeasta                                                                                  | r.com        |         | ×          |   |
| General Settings  |                    | Ye      | Address:          | Xiamen Fujian Province C | China        |              | /eastar                                                                                 | .com         | Ø       | ×          |   |
| Rate Settings     |                    |         |                   |                          |              |              | < <pr< th=""><th>ev Next&gt;&gt; Pa</th><th>ge : 1</th><th>/ 1 Goto</th><th></th></pr<> | ev Next>> Pa | ge : 1  | / 1 Goto   |   |
| Billing Report    |                    |         |                   | 🖌 S                      | ave 🔀 Cancel |              |                                                                                         |              |         |            |   |
| Password Settings |                    |         |                   |                          |              |              |                                                                                         |              |         |            |   |
|                   |                    |         |                   |                          |              |              |                                                                                         |              |         |            |   |
|                   |                    |         |                   |                          |              |              |                                                                                         |              |         |            |   |
|                   |                    |         |                   |                          |              |              |                                                                                         |              |         |            |   |
|                   |                    |         |                   |                          |              |              |                                                                                         |              |         |            |   |
| <                 |                    |         |                   |                          |              |              |                                                                                         |              |         |            | + |

"Customers List" -> "Add Customer"

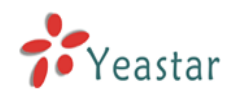

Last Name: the last name of the customer First Name: the first name of the customer Country: the country where the customer is from City: the city where the customer is from Male/Female: the gender of the customer Certificate Type: the type of the customer's certificate, including ID card and passport Certificate ID: the certificate number Email: the customer's email address Phone: the customer's phone number. Mobile: the customer's mobile number. Fax: the customer's fax number. Address: the customer's address.

### Delete the selected customer

"Customers List" -> "Delete Selected Customers" Delete the selected customer's information.

### **Edit customer**

Click do edit the customer's information

### **Delete customer**

Click to delete the customer's information

### 2.2.7 Wake-up Call

Create or delete wake-up calls for the customers.

Some customers want wake-up calls when he is in hotel. Using hotel module, you can create wake-up calls for a customer, and also you can select the according prompt. After setting wake-up call successfully, when the time is up, the phone in the room will ring automatically, and when the customer picks it up, hotel module will play the prompt which you selected.

### Add Wake-up Calls

"Wake-up Call" -> "Add Wake-up Call"

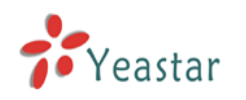

MyPBX Room List 🕂 Add Wake-up Call C Search Group List Booking List Room Name® Group Name: Room402 • Room Management Total: 0 Show: 0-0 Extension: 402 Mini Bar Time: 07 💌 : 00 💌 Customers List -Type: Every Day Wake-up Call Prompt: default • epeat Times: 3 💌 General Settings 🖌 Save 🔀 Cancel Rate Settings Billing Report Password Settings

### Figure 32

Room: the wake-up call valid for single room or room group
Name: room name or group name
Extension: the extension number of the room
Time: Wake-up Call time
Type: the frequency of the wake-up call, include "Every Day", "One Day", "Custom"
Prompt: the prompt of the Wake-up call
Repeat Times: the times that the wake-up call will be repeated.

### **Delete selected Wake-up calls**

"Wake-up Call" -> "Delete the Selected Wake-up Calls" Delete the wake up calls which is expired.

### Edit wake-up call

Click the button 🖉 to edit the wake-up call.

### Delete wake-up call

Click the button 🐹 to delete the wake-up call.

### **2.2.8 General Settings**

This section includes functions, dial plan setting, currency setting and company setting.

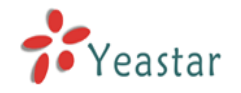

### Fuctions:

| Functions |                           |
|-----------|---------------------------|
|           | Locked When Checkout      |
|           | Calling Between Room      |
|           | Room Must Be Clean        |
|           | Bind Extension CallerName |

### Figure 33

*Locked When Checkout:* after checkout, extension in the room will be locked and can't make calls.

*Calling Between Room:* if checked, extension in different rooms can call each other. *Room Must Be Clean:* the room must be cleaned before check-in.

**Bind Extension CallerName:** the name of a new room will automatically match the corresponding extension's name.

### **Dial Plan:**

Set Mini Bar feature code/room clean and reception.

| Dial Plan               |       |
|-------------------------|-------|
| Mini Bar Prefix:        | *83   |
| Mini bar Delete Prefix: | *84   |
| Room Clean Prefix:      | *85   |
| Reception:              | 300 💌 |

### Figure 34

*Mini Bar Prefix:* this prefix is used for charging the customer if he/she uses Mini Bar. *Mini Bar Delete Prefix:* this prefix is used to cancel the erroneous input of the Mini Bar. *Room Clean Prefix:* this prefix is used to change the room "Clean" status after check-out. *Reception:* the extension number of the reception; the extension in any room can call the number at any time.

### Below is an example:

For mini-bar setting, please refer the Figure 29. And the customer consumed 1 Coco-cola, 1 miniral water. Before the customer is checked out, the hotel cleaner should check if the customer consum something in mini-bar. Then he/she will dial \*831 and \*834 to tell hotel module the customer has consumed 1 Coco-cola and 1 miniral water. Then Hotel module will charge the customer. But if the cleaner dials \*832 by mistake, then he/she should dial \*842 to delete it. And after cleaning the room, the cleaner should dial \*85 to tell hotel

module this room has been cleaned and the room clean status will turn to ~ ~ .

### **Currency Unit && VAT**

Set currency unit and VAT

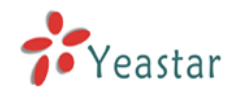

| Curroncy | Unit && VAT |
|----------|-------------|
| Currency |             |

| Currency Unit && VAT |       |
|----------------------|-------|
| Currency Unit:       | \$    |
| VAT 1:               | 20.00 |
| VAT 2:               | 5.00  |
|                      |       |

Figure 35

Currency Unit: configure the currency unit the hotel use

### VAT1 & VAT2: set 2 VAT

For example, if one room module is 200\$, and VAT is 20, then the customer should spend more 40\$ for this room module. That is, the real expense for this room module is 240\$ per day.

### **Company:**

Set company information

| Сотрапу       |                                                       |
|---------------|-------------------------------------------------------|
| Logo:         | Choose File No file chosen                            |
| Но            | otel system                                           |
| Company Name: | Yeastar Hotel Module                                  |
| Address:      | No. 23 Wanghai Road,2nd Software<br>Park,Xiamen,China |
| Contact:      | Tel:86-592-5503301<br>Fax:86-592-5503309              |

Figure 36

Logo: upload your hotel logo Company Name: set the hotel name Address: set the hotel address Contact: the contact information of the hotel

### 2.2.9 Rate Settings

Rate is used to charge the call that the customer makes.

### **Add New Rates**

"Rate Settings" -> "Add Rate"

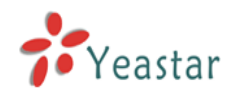

| A | dd Rate                  | Х |  |  |  |  |  |  |  |
|---|--------------------------|---|--|--|--|--|--|--|--|
|   | General Advance          |   |  |  |  |  |  |  |  |
|   | Prefix Number            |   |  |  |  |  |  |  |  |
|   | Rate: \$                 |   |  |  |  |  |  |  |  |
|   | Billing Unit: 60 seconds |   |  |  |  |  |  |  |  |
|   |                          |   |  |  |  |  |  |  |  |
|   | Save K Cancel            |   |  |  |  |  |  |  |  |

Figure 37

### General

### Prefix number

It's the Prefix of the called number. It must match the dial pattern of the outbound routes in MyPBX. Leave it blank means matching all dial patterns.

### Number Length

It is the total length of the number processed by MyPBX when calling outbound (including the dial pattern and the number stripped by MyPBX). If dial pattern is "9.", Strip "1" digit and there is no prepended number, when you dial "95503305", the number length is "8". If dial pattern is "9.", Strip "1" digit, and prepend "17951", when you dial 95503305, the number length is "13". Put "0" here to apply to numbers of all lengths. Leave it blank means matching all numbers.

### Rate

The rate of one billing unit.

### Billing Unit

If the rate is \$0.2 and billing unit is 60 seconds, the call you make will cost \$0.2 per 60 seconds (less than one billing unit will be regarded as one billing unit).

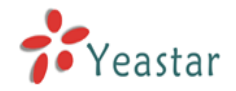

### **Other Settings**

| Add Rate                                                                                                    | Х |
|----------------------------------------------------------------------------------------------------|---|
| General Advance                                                                                                    |   |
| Days of Week:                                                                                                    |   |
| Sunday<br>Monday<br>Tuesday<br>Wednesday<br>Thursday<br>Friday<br>Saturday<br>▼                                                                         |   |
| From: 00 💌 : 00 💌                                                                                                    |   |
| To: 23 💌 : 59 💌                                                                                                    |   |
| Initial Cost 🛈 : 0 \$                                                                                                    |   |
| Initial Time 0: 0 seconds                                                                                                    |   |
| Extensions 🛈 :                                                                                                    |   |
| 201       ▲         202       ■         203       ■         204       ■         205       ●         301       ■         302       ■         303       ■ |   |
| Save Save                                                                                                    |   |

Figure 38

### Days of week

Choose the weekly days on which this rate takes effect.

### From & To

The time period of this rate takes effect in a day.

### Initial Cost & Initial time

If the "Initial Cost" is \$0.2 and the "Initial Time" is 120 seconds, it means the first 120 seconds of this call will cost \$0.2.

### Apply to all extensions

Apply this rate to the following extensions or just select "Extensions" to apply to all.

### Edit rate

www.yeastar.com

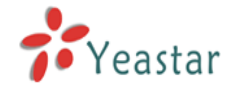

Click the button 🖉 to edit the rate.

### Delete rate

Click the button 🔀 to delete the rate.

### 2.2.10 Billing Report

In this page, you can print the bill for the customer.

| MyPBX             |                     |                  |                       |            |                                                                           |             | Logout     |  |
|-------------------|---------------------|------------------|-----------------------|------------|---------------------------------------------------------------------------|-------------|------------|--|
|                   | Billing Report      |                  |                       |            |                                                                           |             |            |  |
| Room List         | Sarch Condition     |                  |                       |            |                                                                           |             |            |  |
| Group List        | Checkin Da          | ate:             | Checkout Date:        | Room Name: | First Name:                                                               | 🔍 Search    |            |  |
| Booking List      | Download the record | 2                | ected Billing Reports |            |                                                                           |             |            |  |
| Room Management   |                     | Checkin Date     | Checkout Date         | Room Nam   | i otal: 4<br>e Customer                                                   | Show:1-4    | View: 10 💌 |  |
| Mini Bar          |                     | 2013-07-05       | 2013-07-06            | Room202    | Jason Chen                                                                | View        |            |  |
| Customers List    |                     | 2013-07-02 10:35 | 2013-07-04 10:2       | 9 Room204  | Jerry Zhao                                                                | 4<br>View   | >          |  |
| Wake-up Call      |                     | 2013-07-02 11:39 | 2013-07-03 11:4       | 3 Room301  | Jerry Zhao                                                                | View        |            |  |
| General Settings  |                     | 2013-07-02 11:40 | 2013-07-03 11:4       | 3 Room302  | Jason Chen                                                                | View        |            |  |
| Rate Settings     |                     |                  |                       |            | < <prev next<="" th=""><th>&gt;&gt; Page : 1</th><th>/ 1 Goto</th></prev> | >> Page : 1 | / 1 Goto   |  |
| Billing Report    |                     |                  |                       |            |                                                                           |             |            |  |
| Password Settings |                     |                  |                       |            |                                                                           |             |            |  |
|                   |                     |                  |                       |            |                                                                           |             |            |  |
|                   |                     |                  |                       |            |                                                                           |             |            |  |
|                   |                     |                  |                       |            |                                                                           |             |            |  |
|                   |                     |                  |                       |            |                                                                           |             |            |  |

Figure 39

### Download the records:

Download all the reocords in ".csv" file. Go to "Billing Report" -> "Download the Report"

### **Delete the selected records:**

After selecting the records, you can delete them. Go to "Billing Report" -> "Delete the selected Records"

### **Search Condition**

You can search the records according to "Checkin date", "Checkout date", "Room Name", customer's "First Name".

### View the record

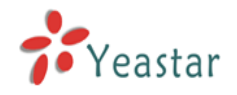

Click "view" button, you will see the customer's bill.

You can also print the bill if you have connected to a printer.

|         | -           | 1                |                 |                  |       |           |                     |
|---------|-------------|------------------|-----------------|------------------|-------|-----------|---------------------|
| Custome | r:          | Jerry Zhao       |                 |                  |       |           |                     |
| Room Na | me:         | Room401          | Room Model:     | Superior Room    |       |           |                     |
| Checkin | Date:       | 2013-07-03 10:09 | Checkout Date:  | 2013-07-05 10:09 |       |           |                     |
|         | Service     | Amoun            | t               | Price            | VAT   | Total(\$) |                     |
| F       | Room401     | 2                |                 | 300.00           | 30.00 | 630.00    | charge room         |
| C       | oca-cola    | 1                |                 | 6.00             | 0.30  | 6.30      |                     |
|         | Sprite      | 1                |                 | 6.00             | 0.30  | 6.30      |                     |
|         | Beer        | 1                |                 | 10.00            | 0.50  | 10.50     | charge Mini Bar     |
| Mir     | neral water | 1                |                 | 3.00             | 0.15  | 3.15      |                     |
| Inst    | ant noodles | 1                |                 | 5.00             | 0.25  | 5.25      |                     |
|         | Call        | -                |                 | -                |       |           | charge the call     |
| TV      | is damaged  | -                |                 | -                | -     | 188.00    | charge other servic |
|         |             |                  |                 |                  | Su    | m: 849.   | 50 S                |
|         | 24.505 D-   | 020 000 0 0.000  | Othere: 199.000 |                  |       |           |                     |

Figure 40

### **2.2.11 Password Settings**

You can change the password of the management portal.

| MyPBX             | Cogout               | ŕ |
|-------------------|----------------------|---|
|                   | Change Password      | 1 |
| Room List         | Channa Damword       |   |
| Group List        | Enter Old Password:  |   |
| Booking List      | Enter New Password:  | Е |
| Room Management   | Retype New Password: |   |
| Mini Bar          | 🖌 Save               |   |
| Customers List    |                      |   |
| Wake-up Call      |                      |   |
| General Settings  |                      |   |
| Rate Settings     |                      |   |
| Billing Report    |                      |   |
| Password Settings |                      |   |
|                   |                      |   |
|                   |                      |   |
|                   |                      |   |
|                   |                      |   |
| •                 | II                   | P |

### Figure 41

Pressing "Save", and the Web GUI will be redirected to the login page. You can log in using the new password.

[Finish]